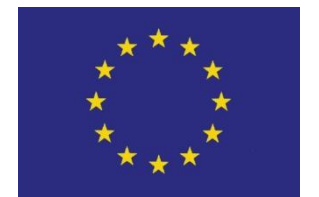

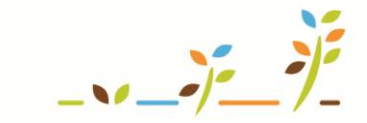

PROGRAM ROZVOJE VENKOVA

Evropský zemědělský fond pro rozvoj venkova: Evropa investuje do venkovských oblastí

# LPIS Základní orientace

# Podklady pro školení

Říjen 2011

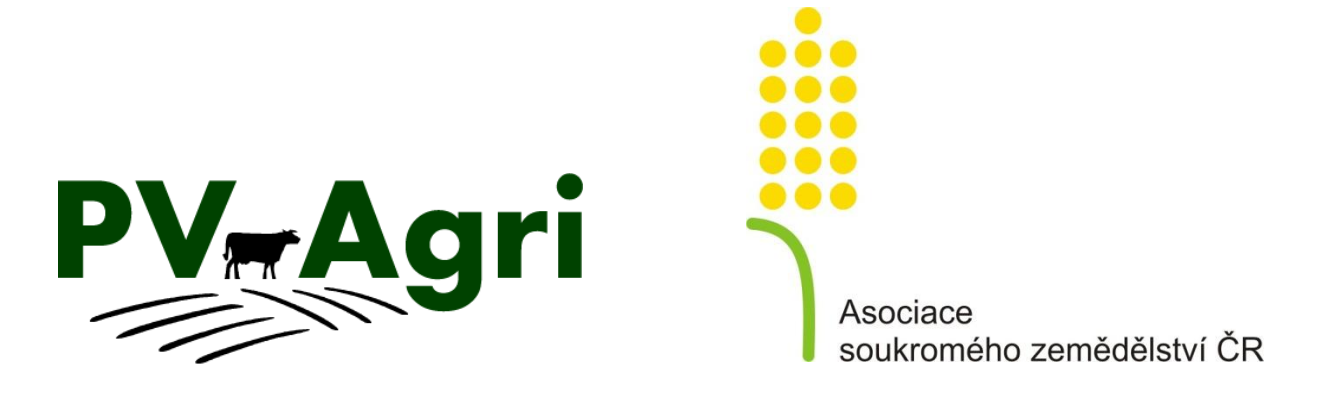

#### 1. Základní informace

# Evidence půdy (LPIS) je základní nástroj pro vyplácení a kontrolu plošných dotací. V LPIS najdu informace týkající se následujících oblastí dotací:

- Cross-compliance (základní podmínka plošných dotací)
  - o eroze (GAEC 1 PB nad 7 stupňů, GAEC 2 PB silně a mírně erozně ohrožené),
  - o krajinné prvky (GAEC 6 podpůrná vrstva pro kontrolu),
  - o podzemní vody (SMR 2 identifikace vodních toků),
  - o nitrátová směrnice (SMR 4 přehled omezení),
  - Natura 2000 (SMR 5 EVL),
  - o minimální požadavky AEO na hnojiva (SMR 5a přehled omezení),
  - o minimální požadavky AEO na POR (SMR 8a pásma kolem vod, pásma OPVZ),
- AEO, LFA
  - o vrstva ENVIRO (určení titulů v Ošetřování travních porostů),
  - o vhodnost k zatravnění,
  - o intenzivní/ostatní EZ sady,
  - o zařazení PB do méně příznivých oblastí LFA.

#### Mimo to lze LPIS použít například jako:

- nástroj k řešení vlastnických vztahů vazba na katastr,
- nástroj k evidenci osevního postupu, hnojení a pastvy, POR, krmiv, zelené nafty vazba na EPH,
- nástroj k vytvoření podkladů pro havarijní plán,
- nástroj k zobrazení výsledků AZZP.

Pro práci s LPIS v prohlížeči Internet Explorer je nezbytné mít nainstalovaný prvek Active X. Active X prvek lze nainstalovat z úvodní stránky Portálu farmáře v levé části menu přes "Registr půdy – LPIS".

| ✓ <u>Registr půdy - LPIS</u>                                | Active X prvek pro ovládání mapy v Internet                                               |  |  |  |  |
|-------------------------------------------------------------|-------------------------------------------------------------------------------------------|--|--|--|--|
| Novinky                                                     | Explorer                                                                                  |  |  |  |  |
| <ul> <li>Spustit Veřejný registr<br/>půdy - LPIS</li> </ul> | Pro správnou funkčnost registru půdy pro farmáře v Internet Explorer                      |  |  |  |  |
| 🕨 🐙 <u>Spustit Registr půdy - LPIS</u>                      | instalace by měla proběhnout automaticky při prvním spuštění mapy.                        |  |  |  |  |
| Spustit Katalog mapových                                    | Pokud se tak nestalo, stahněte si prosím tento instalační soubor a                        |  |  |  |  |
| <u>služeb</u>                                               | spusťte jej. Instalace Active X prvku není potřeba pro ostatní                            |  |  |  |  |
| Uživatelské příručky                                        | prohlížeče. Active X prvek je k dispozici jak ve formátu *.exe tak v<br>zazipované formě. |  |  |  |  |
| Metodické pokyny                                            |                                                                                           |  |  |  |  |
| Formuláře k podání                                          | Přílohy                                                                                   |  |  |  |  |
| <ul> <li>Stažení ActiveX prvku</li> </ul>                   | Ovládací prvek pro mapy LPIS v IE  (EXE, 2 MB)                                            |  |  |  |  |
| Registr zvířat                                              | Ovládací prvek pro mapy LPIS v IE 🧮 (RAR, 2 MB)                                           |  |  |  |  |

Pro práci v prohlížečích Mozilla Firefox nebo Google Chrom není **Active X prvek potřeba**. **Další odlišnosti mezi internetovými prohlížeči** jsou uvedeny v kapitole 5 tohoto podkladu.

#### 2. Kde to v systému najdu?

Z úvodní stránky Portálu farmáře po přihlášení je vstup do "Registr půdy – LPIS" z levé části menu nebo přes "Aplikace pro přihlášené".

 <u>Registr půdy - LPIS</u> O aplikaci Související odkazy Po přihlášení do Portálu Novinky Základní inforp Metodický pokyn pro aktualizaci farmáře je vstup do LPIS zde. 🕼 Spustit Veřejný registr půdy evidence půdy LPIS LPIS ie geog tvořen Zákon o zemědělství primárně evidencí využití zemědělské půdy. LPIS vznikal na základě 🕼 <u>Spustit Registr půdy - LPIS</u> Nařízení vlády č. 82/2006 Sb., zákona č. 252/1997 Sb., o zemědělství na přelomu let 2003 a 2004. Spustit Katalog mapových Ke spuštění došlo 21. března 2004. služeb Helpdesk Hlavním účelem registru půdy je ověřování údajů v žádostech Uživatelské příručky o dotace poskytovaných ve vazbě na zemědělskou půdy, a to bez V případě technických problémů Metodické pokyny ohledu na to, zda jde o dotace financované ze zdrojů EU nebo s portálem farmáře volejte v o národní dotační programy. V průběhu jeho vývoje se však našla široká Formuláře k podání pracovní dny od 07:00 do 19:00 škála dalšího uplatnění, přičemž za zmínku stojí zejména jeho využtí jako hodin na číslo +420 222312977 Stažení ActiveX prvku podkladu pro vedení zákonných evidencí o použití hnojiv, pastvy, přípravků na nebo pište na: helpdesk@mze.cz. Registr zvířat ochranu rostlin, dále je využíván jako podklad pro stanovení omežení hospodaření z titulu nitrátové směrnice, erozní ohroženosti apod. LPIS nacha Evidence přípravků a hnojiv dalšího využití i např. v oblasti lokalizace ohnisek nákaz zvířat nebo v oblasti Aplikace pro přihlášené Registr vinic monitoringu výskytu škodlivých organismů. 🐺 <u>Registr půdy - LPIS</u> Registr chmelnic Jádro registru půdy – evidence půdy dle uživatelských vztahů je vedena Registr intenzivních sadů Registr zvířat na základě 6 3a a násl zákona č 252/1997 Sh o zemědělství

## 3. Základní orientace

Úvodní obrazovku po vstupu do LPIS lze rozdělit na tři části:

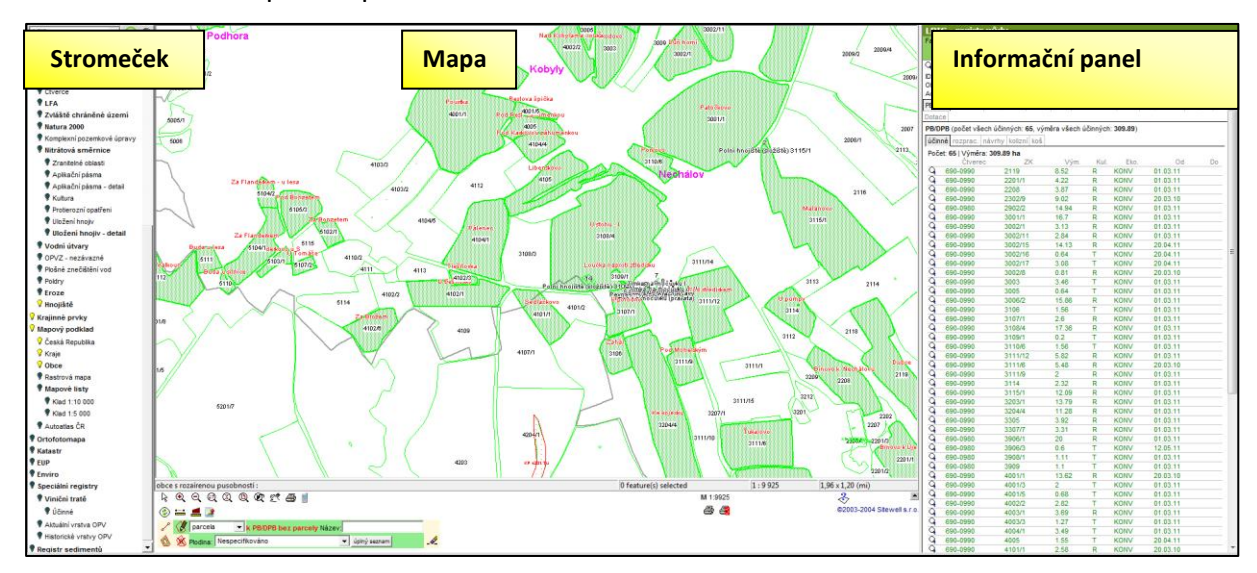

## 3.1 Část Informační panel

V této části si mohu zobrazit veškeré informace vázané k PB, krajinným prvků, zemědělským parcelám, areálům a uživateli.

Zobrazování může probíhat:

#### • na úrovni celé farmy (v záhlaví je "Uživatel")

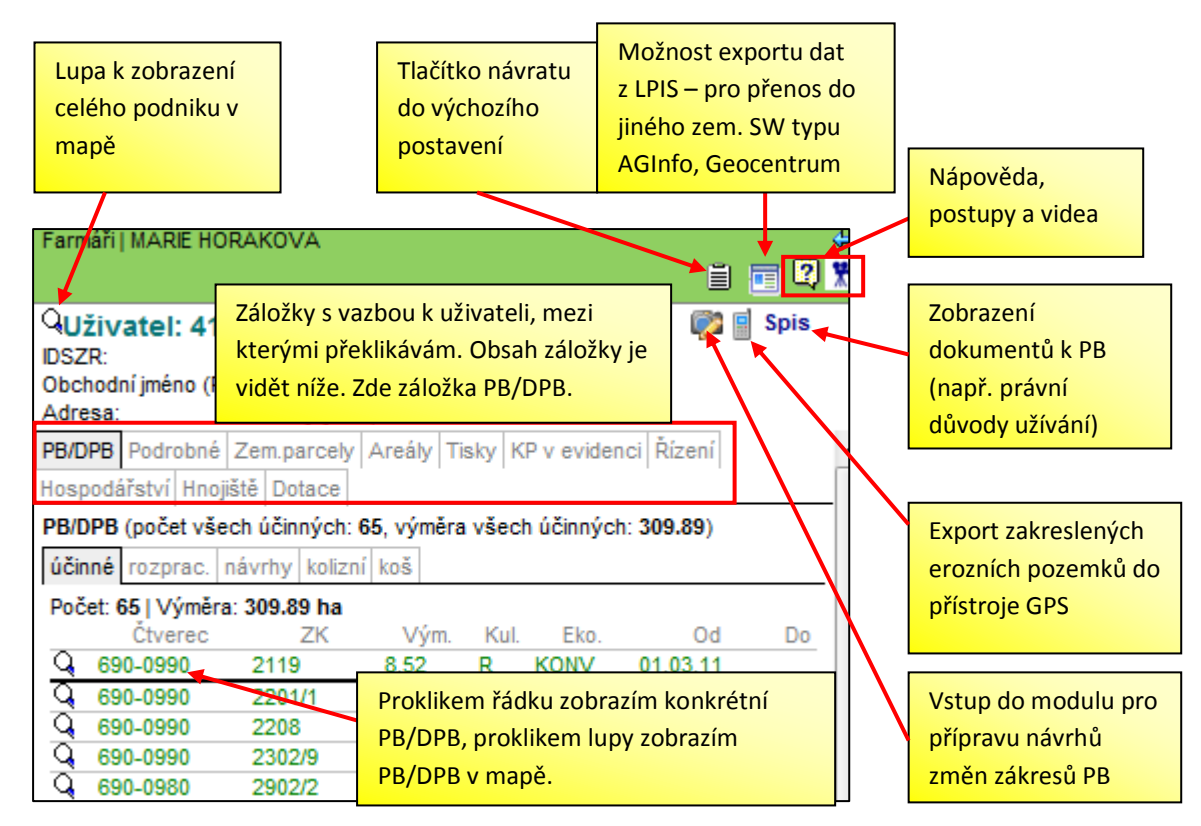

#### na úrovni konkrétního PB (v záhlaví je číslo PB)

| Farmáři   MARIE HORÁKOVÁ                                                             | Návrat na úroveň celé f |                  | farmy 🗕 🔶  | <u> </u>                                |                             |
|--------------------------------------------------------------------------------------|-------------------------|------------------|------------|-----------------------------------------|-----------------------------|
|                                                                                      | – všechny               | – všechny PB/DPB |            | 🔸 🔁 📑 🔁 🛣                               | Záložky s vazbou k PB/DPB,  |
| Q PB/DPB: 3002/8 (690-0990)                                                          |                         |                  |            |                                         | mezi kterými překlikávám.   |
| Základní Podrobné Zem.parcely NS Hnojiště Klasif. Dotace Katastr KP Eroze Vazby AZZP |                         |                  |            |                                         | Obsah záložky je vidět      |
| OPVZ GMO Historie Změny Log                                                          |                         |                  |            |                                         | níže. Zde záložka Základní. |
| Stav: Účinný                                                                         |                         | Účinnost od      | – zde ie v | vidět datum.                            |                             |
| Učinnost od: 20.03.2010<br>Účinnost do:                                              |                         | kdy došlo k r    | nějaké zm  | něně na bloku                           |                             |
| Učinnost od dle 25.10.2005                                                           |                         | ať již systóm    | ová (nani  |                                         |                             |
| aktualizace EP:                                                                      |                         |                  |            |                                         |                             |
| Výměra [ha]: 0.81                                                                    | Výměra Ihal: 0.81       |                  |            | ebo uzivatelske                         |                             |
| Výměra bez KP [ha]: 0.81<br>Kultura: crná půda                                       |                         | (změna hran      | ic, MA).   |                                         |                             |
| Klas Účinnost od dle aktu                                                            | alizace EP              | – zde je         |            |                                         | Γ                           |
| Stav vidět datum, kdy došlo ke změně na bloku                                        |                         |                  |            |                                         |                             |
| Úzel prováděné AZV kterou uživatel                                                   |                         |                  |            |                                         |                             |
| Akc adsoublasil Naisou                                                               | Akc                     |                  | Datum      | l i i i i i i i i i i i i i i i i i i i |                             |
| Náv odsourilasii. Nejsou zde tedy zanrhuty                                           |                         |                  | 12.02.2    | 2008                                    |                             |
| Aud systémové změny bloku.                                                           |                         |                  | 12.02.2    | 2008                                    |                             |
| Aud                                                                                  |                         |                  | 12.02.2    | 2008                                    |                             |
| Aud <del>it z</del>                                                                  | nana Silieruuvi         | a                | 12.02.2    | 2008                                    |                             |

## 3.2 Část Mapa

V této části vidím mapové zobrazení informací. Pod samotnou mapou jsou nástroje pro práci s mapou, které blíže popisuje obrázek.

Provedu-li v mapě dvojklik na PB, zobrazím do části Informační panel informace o PB. Obdobně dvojklikem na krajinný prvek, polní hnojiště (složiště), erozní pozemek nebo hospodářství (pokud je zapnuta žárovka EUP), zobrazím v Informačním panelu informace o těchto objektech.

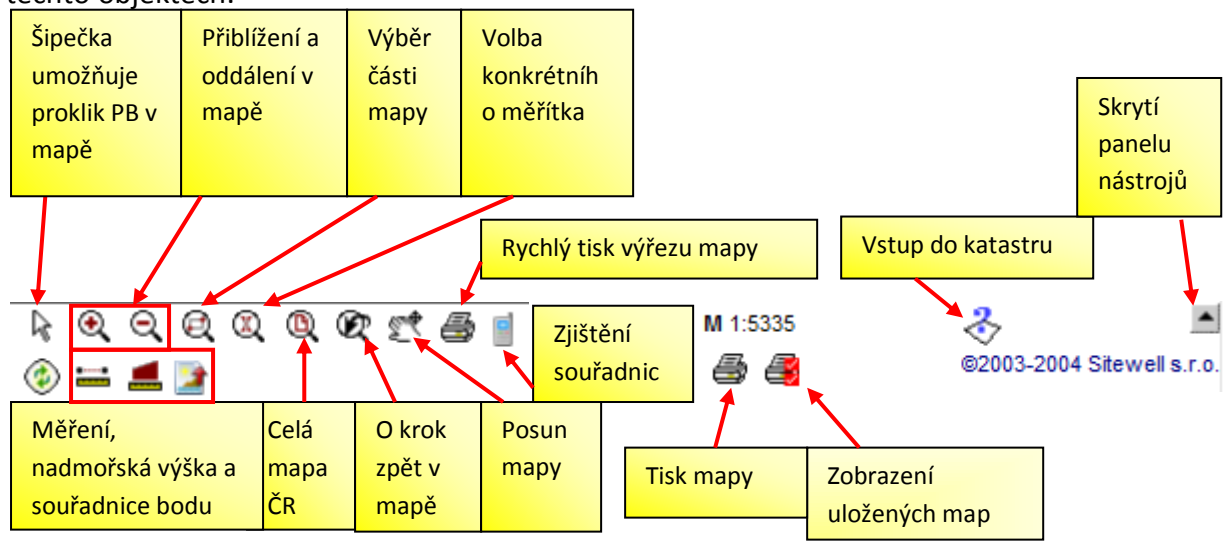

Pod mapou je rovněž panel umožňující kreslení (týká se pouze prohlížeče IE).

| P | 🗶 par  | cela | 💌 k             | PB/DPB bez parcely | Název: |              |  |
|---|--------|------|-----------------|--------------------|--------|--------------|--|
| 1 | 🛞 Plod | ina: | Nespecifikováno |                    | •      | úplný seznam |  |

## 3.3 Část Stromeček

Stromeček slouží k zapínání a vypínání jednotlivých mapových vrstev = **základ funkčnosti LPIS.** Žlutá žárovka označuje zapnutou vrstvu, černá žárovka znamená vypnutou vrstvu. Šedá žárovka značí zapnutou vrstvu, ale nedostatečné přiblížení v mapě pro viditelnost vrstvy. Některé základní vrstvy jsou zapnuté automaticky.

Jednotlivou vrstvu zapnu klikem na ikonu žárovky (žárovka se rozsvítí – zežloutne), opětovným klikem na žárovku vrstvu vypnu (žárovka zhasne – zčerná).

Struktura stromečku je vrstvená, což znamená, že to co je **tučně napsané** lze dále poklikem rozbalit a poklikem na netučně napsané zobrazím legendu (tj. vysvětlivky k mapě). Opakovaný klik legendu schová a zabalí rozbalené.

Doporučení: Hledám-li v mapě např. konkrétní informace o nitrátové směrnici a poté chci vyhledávat informace o katastru, nezapomenu vrstvu nitrátové směrnice vypnout klikem na žárovku. Příliš mnoho zapnutých vrstev dělá mapu nepřehlednou a některé objekty nejdou prokliknout!

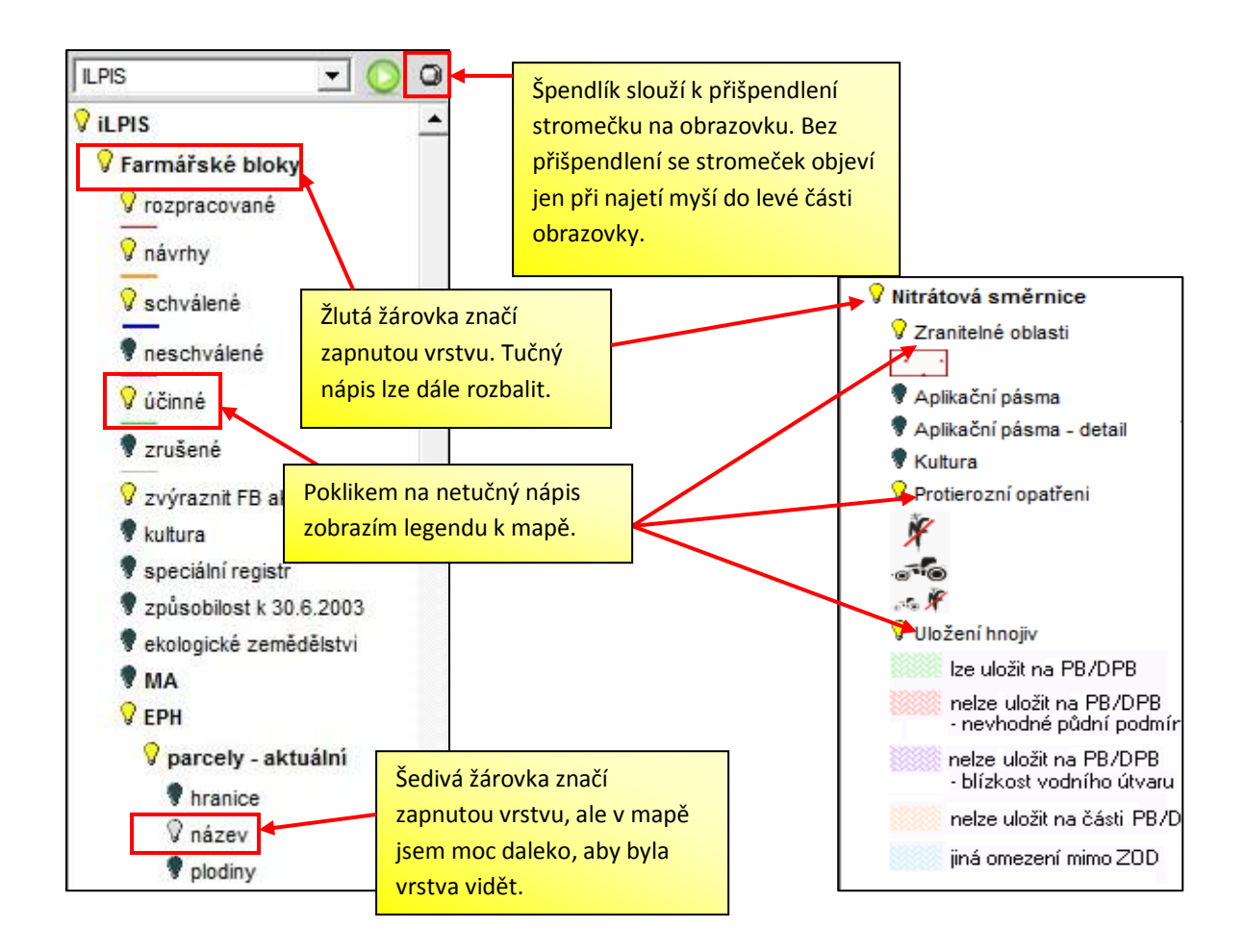

#### 4. Záložka tisky

V části Informační panel, v zobrazení na úrovni celé farmy, lze přes záložku "Tisky" zobrazit a vytisknout celkové přehledy PB, jako jsou informativní výpisy (např. "Erozní ohroženost PB/DPB", "Zařazení PB/DPB do ochr. pásem vodních zdrojů" nebo "Přehled účinných PB/DPB se zařazením do oblastí NATURA 2000"), výpisy k nitrátové směrnici, speciální registry, ohlášení a historické výpisy.

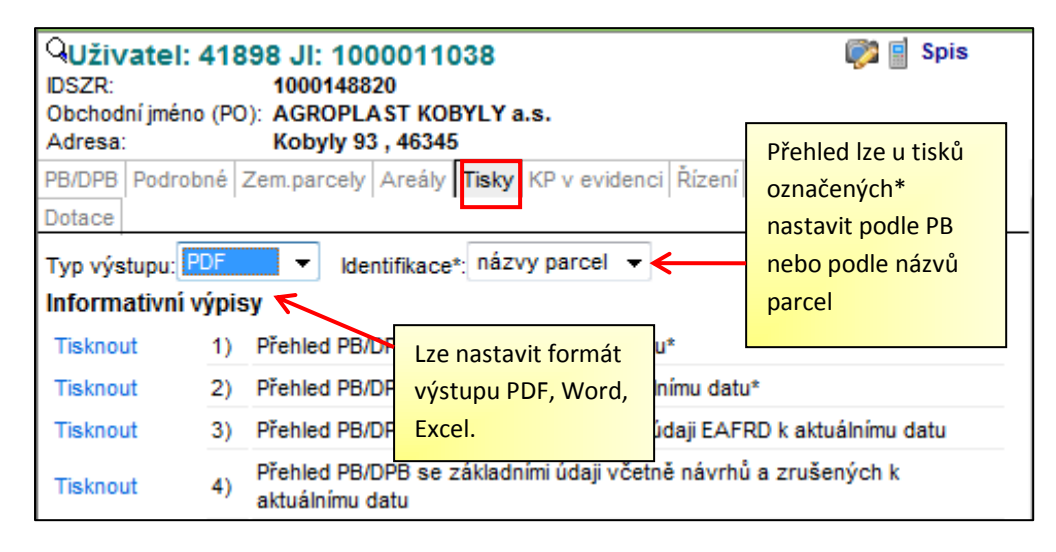

#### 5. Odlišnosti mezi internetovými prohlížeči

Práce s LPIS má odlišnosti mezi prohlížeči Internet Explorer Explorer A Mozilla Firefox (Odlišnosti uvedené pro Mozilla Firefox platí také pro Google Chrom):

- a) Internet Explorer a Mozilla Firefox mají odlišný systém rozbalování a zabalování stromečku.
- b) Legenda k jednotlivým zapnutým vrstvám se u Internet Explorer rozbaluje poklikem na netučný text. U Mozilla Firefox lze rozbalit legendu v panelu pod stromečkem mapových vrstev. Legenda se rozbalí ke všem zapnutým vrstvám.
- c) Levý panel pro ovládání mapy (stromeček) má odlišný systém zasunování. U Mozilla Firefox je stromeček při zapnutí LPIS zobrazen a lze jej zasunout poklikem na šipku na pravé liště stromečku.

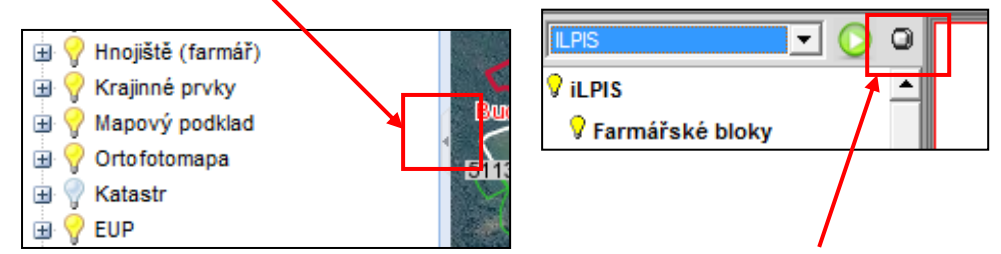

U Internet Explorer stromeček vyjede pouze posunem myši do levé části mapy. Pokud chci mít stromeček vysunutý, musím ho přišpendlit ikonou v pravém horním rohu stromečku.

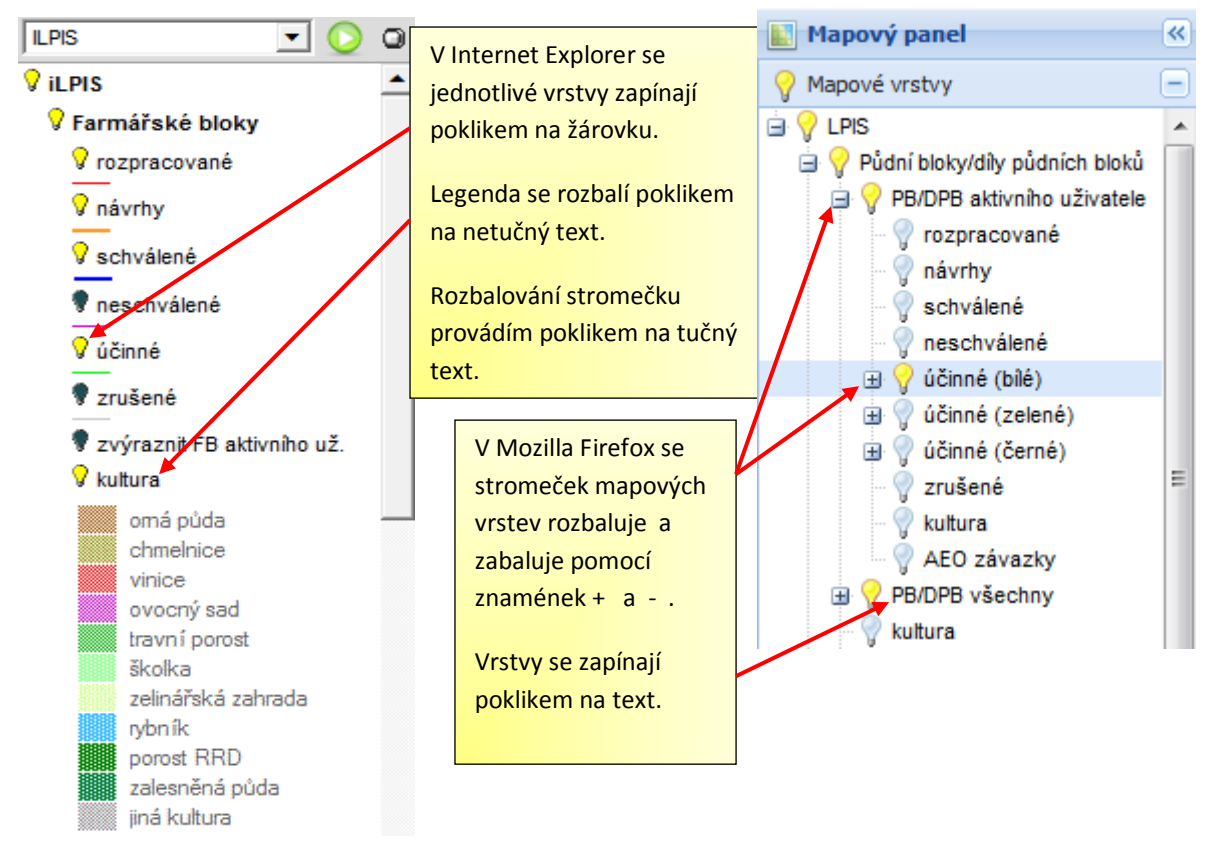

d) V Mozille Firefox nejsou nástroje pro kreslení. Ostatní ikony pod mapou se téměř shodují (chybí ikona pro aktualizaci mapy a tisk aktuálního výřezu), nicméně nejsou srovnané ve stejném pořadí. Prvotně je vždy přednastaven posun v mapě.

Ikony pod mapou Mozille Firefox

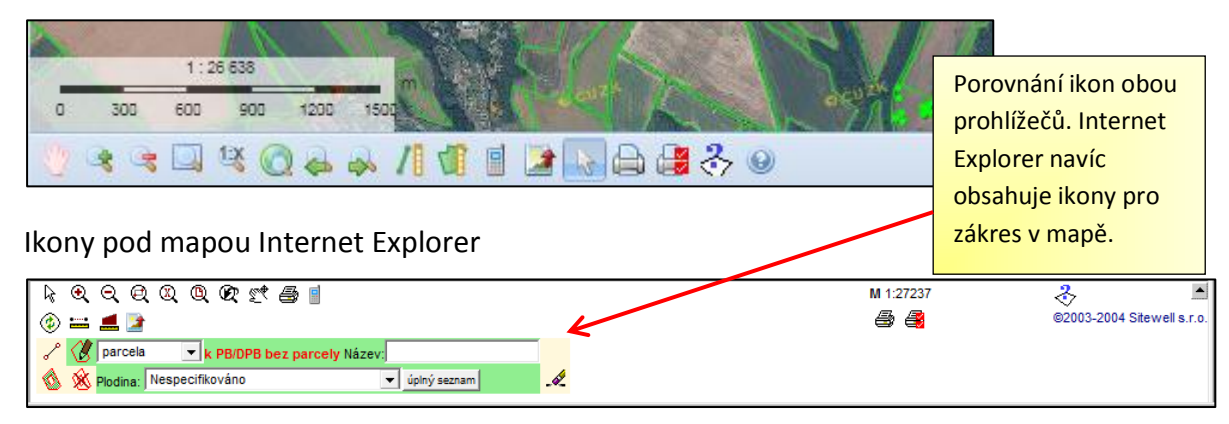